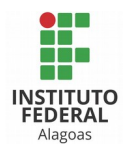

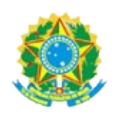

SERVIÇO PÚBLICO FEDERAL MINISTÉRIO DA EDUCAÇÃO INSTITUTO FEDERAL DE ALAGOAS PRÔ-REITORIA DE ADMINISTRAÇÃO COORDENAÇÃO DE ADMINISTRAÇÃO E MANUTENÇÃO

## COMO SOLICITAR VEÍCULOS ATRAVÉS DO SISTEMA INTEGRADO DE PATRIMÔNIO, ADMINISTRAÇÃO E CONTRATOS (SIPAC)

- 1º Acessar a aba "Requisições" no Portal Administrativo
- 2° Selecionar "Veículo/Transporte"
- 3º Clicar em "Cadastrar Requisição"

| D | Requisições                                        | 🛄 Comunicação | Ĩ | Co | mpras                           | Contratos      | 🔔 Orçamento   | Ę |  |  |
|---|----------------------------------------------------|---------------|---|----|---------------------------------|----------------|---------------|---|--|--|
|   | Material                                           |               | • |    |                                 |                |               |   |  |  |
|   | Material/Serviço Contratado                        |               | • |    |                                 |                |               |   |  |  |
|   | Veículo/Transporte<br>Viagem                       |               | • |    | Acompanhar Requisições Enviadas |                |               |   |  |  |
|   |                                                    |               | ► |    | <b>b</b>                        |                |               |   |  |  |
|   | Buscar Requisições<br>Estornar/Cancelar Requisição |               |   |    | Modific                         | ar Requisição  |               |   |  |  |
|   |                                                    |               |   |    | Atesta                          | r Abastecimen  | to de Gerador |   |  |  |
|   |                                                    |               |   |    | Geren                           | ciar Permissõe | s para Atesto |   |  |  |

4º - Selecionar a opção "Veículo para um período"

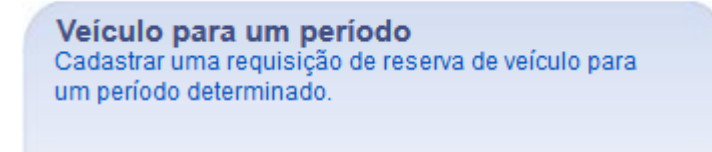

5° – Preencher todas as informações solicitadas.

Por padrão, a "Unidade Responsável pelo Veículo" deverá ser aquela a qual o solicitante pertence.

O campo "Destino" tem que ser adicionado, clicando na opção 💿 . Devem ser adicionados todos os destinos do deslocamento.

Caso seja necessário, podem ser anexados arquivos digitais (convocação, autorização de alunos, etc.).

| Tipo: P                                                                                                    | ara um Período                                          |      |  |  |  |  |  |  |
|----------------------------------------------------------------------------------------------------|---------------------------------------------------------|------|--|--|--|--|--|--|
| Beneficiado: 🖈                                                                                                    |                                                         |      |  |  |  |  |  |  |
| Unidade Requisitante: 🔹 🕻                                                                                                    | COORD DE ADMINISTRACAO E MANUTENCAO/PROAD               |      |  |  |  |  |  |  |
| Data/Hora Inicial: 🖈                                                                                                    |                                                         |      |  |  |  |  |  |  |
| Data/Hora Final: 🖈                                                                                                    |                                                         |      |  |  |  |  |  |  |
| Unidade Responsável pelo<br>Veículo:                                                                                                    | COORD DE ADMINISTRACAO E MANUTENCAO/PROAD (11.01.05.06) |      |  |  |  |  |  |  |
| Origem: 🖈                                                                                                    |                                                         | ?    |  |  |  |  |  |  |
| Destino: \star                                                                                                    |                                                         | ? 🔘  |  |  |  |  |  |  |
|                                                                                                    |                                                         |      |  |  |  |  |  |  |
| Finalidade: 🖈                                                                                                    |                                                         |      |  |  |  |  |  |  |
| (                                                                                                    | 1000 caracteres/0 digitados)                            |      |  |  |  |  |  |  |
| Telefone para Contato do<br>Passageiro Responsável *                                                                                                    |                                                         |      |  |  |  |  |  |  |
| Quantidade de pessoas a 🖕                                                                                                    |                                                         |      |  |  |  |  |  |  |
| serem transportadas:                                                                                                    |                                                         |      |  |  |  |  |  |  |
| Passageiros a Serem<br>Transportados:                                                                                                    | Adicio                                                  | onar |  |  |  |  |  |  |
|                                                                                                    |                                                         |      |  |  |  |  |  |  |
| Observação:                                                                                                    |                                                         |      |  |  |  |  |  |  |
| (                                                                                                    |                                                         |      |  |  |  |  |  |  |
|                                                                                                    | Proven No file colected                                 |      |  |  |  |  |  |  |
| Allexal Alquivo.                                                                                                    | blowse No file selected.                                |      |  |  |  |  |  |  |
| ATENÇÃO! Conforme normas e procedimentos de uso e condução dos veículos oficiais de propriedade do IFAL (Portaria nº 1871/GR, de 12/08/2013, Art. 17), no ato da saída e retorno, o veículo deverá ser vistoriado pelo motorista e por servidor (ou, em caso de ausência deste, um funcionário terceirizado) designado pela Área de Transporte, visando averiguar as condições gerais do veículo, equipamentos e acessórios obrigatórios, documentação, defeitos e avarias, condições de higiene e limpeza, comunicando qualquer irregularidade no Relatório de Viagem, sob pena de ser responsabilizado por omissão e negligência. |                                                         |      |  |  |  |  |  |  |
|                                                                                                    | Cadastrar Cancelar                                      |      |  |  |  |  |  |  |

6º – Ler a mensagem de normas e procedimentos de uso e condução de veículos oficiais, selecionar a opção "Li e aceito os termos e condições." e clicar em "Cadastrar".

7º – Caso tudo esteja correto, o solicitante receberá a mensagem "Requisição de reserva de veículo cadastrada com sucesso".